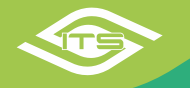

## Megújított, átalakított E-mentlevél

Az ITS rendszerben megnövekedett jármű és felhasználó szám együtt jár a növekvő igényekkel és a megszokott felhasználói környezet folyamatos bővítésével, optimalizálásával. Emiatt megvalósításra került egy újfajta menetlevél, ami nem csak vizuálisan ad nagyobb szabadságot a felhasználóknak, de a hardver támogatása is megerősítésre került.

Ennek köszönhetően az új menetlevél rugalmasabb, még szélesebb felhasználói kört képes kiszolgálni úgy, hogy mindezt gyorsabban teszi, mint a korábbi modul.

Alapvetően két féle megjelenítés érvényesül az új menetlevélben.

A "Klasszikus" nézet, azoknak, akik megszokták az eddigi formát és elsődleges szempont nekik, hogy mind az indulási, mind pedig az érkezési pozíció fel legyen tűntetve minden útszakasznál.

Az "Osztott" nézet azoknak kedvez, akiknek elegendő, ha egy útszakaszhoz csak a megállási pozíciók jelennek meg, de fontos, hogy a térképes vizualizáció azonnal rendelkezésre álljon.

Egy harmadik nézet a "Megállásalapú megjelenítés"- ami egy új logika bevezetése az Osztott nézeten belül -, egy olyan logika, amikor nem indulás, érkezés sorrendben mutatjuk be a jármű mozgását, hanem érkezés, indulás sorrendben és ehhez igazítjuk a többi adatot.

Klasszikus nézet

| AAV-3        | 75 |        |           |           |                                                                                |                                                                                                    |                                 |          |                           | `          |
|--------------|----|--------|-----------|-----------|--------------------------------------------------------------------------------|----------------------------------------------------------------------------------------------------|---------------------------------|----------|---------------------------|------------|
| <b>1</b> (*) | ,  | Gépjár | rművezető | Napok     | Indulás                                                                        | Érkezés                                                                                              | Állásidő                        | Km óra   | Üzemanyagszint érkezéskor | Megtett út |
| <u>8</u>     | 1  | 1.[    | itán 🗸    | csütörtök | 2022, 10, 06, cs 07:27:50                                                      | 2022. 10. 06. cs 08:40:18<br>I sjó utca 26., Pest me                                                 | 01:58:15                        | 6 031 km | 81.7 % (49 l)             | 27 km      |
| •            | 2  | 1.[    | stán 🗸    | csütörtök | 2022, 10, 06, cs 10:38:33<br>ajó utca 26., Pest me: 🗣                          | 2022. 10. 06, cs 11:24:24<br>ITS Protection Kft.<br>1151 Budapest Rákospalota, Városkapu utca 3., Pe | 28:34:04                        | 6 054 km | 80 % (48 l)               | 23 km      |
| •            | 3  | 1, [   | itán 🗸    | péntek    | 2022. 10. 07. p 15:58:28                                                       | 2022. 10. 07. p 16:16:41<br>1172 Budapest Rákosliget, VII. utca 2., Pest megye                       | 01:14:39                        | 6 072 km | 78.3 % (47 l)             | 18 km      |
| <b>1</b>     | 4  | 1.[    | ltán ∽    | péntek    | 2022. 10. 07. p 17:31:20<br>1172 Budapest Räkosliget, VII. utca 2., Pest megye | 2022. 10. 07. p 17:40:02                                                                             | 18:32:54<br>(Még nem induit el) | 6 075 km | 78.3 % (47 l)             | 3 km       |

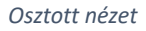

| 1                        |      | SYT-6      | 131      |                                                                      |                                   |           |                              |               |                         |
|--------------------------|------|------------|----------|----------------------------------------------------------------------|-----------------------------------|-----------|------------------------------|---------------|-------------------------|
| 2022.10.06.<br>csütörtök | ,    | Indulás    | Érkezés  | Állomás                                                              | Állásidő                          | Km óra    | Üzemanyagszint<br>érkezéskor | Megtett<br>út | Üzemanyag<br>fogyasztás |
| Indulás                  |      | 1.         | solt     | 1165 Budapest, Gizella tér 5, Magyarország                           |                                   | Kezdő ki  | lométeróra: 13 296           | km            |                         |
| 📫 🕹                      | 1    | 8:34:31    | 8:36:52  | 1165 Budapest, Margit utca 116, Magyarország 🛛 🕂                     | 00:02:15                          | 13 297 km | 44 % (22 l)                  | 1 km          | 0.11                    |
| 10 3                     | 2    | 8:39:07    | 9.58:34  | 4601 számú főút, Magyarország 🕂 🕂                                    | 01:14:50                          | 13 374 km | 38 % (19 l)                  | 77 km         | 3.71                    |
| ٹ 🛍                      | 3    | 11:13:24   | 12:14:12 | ITS Protection Kft.<br>1151 Budapest, Városkapu utca 3, Magyarország | 05:18:53                          | 13 461 km | 30 % (15 l)                  | 87 km         | 41                      |
| \$                       | 4    | 17:33:05   | 17:48:24 | lia tér 5, Magyarország                                              | 15:04:03                          | 13 471 km | 28 % (14 l)                  | 10 km         | 0.51                    |
| 2022                     | 10.0 | 6. csūtōrt | ōk       |                                                                      | 21:40:01                          |           |                              | 175 km        | 8.31                    |
| 2022.10.07.<br>péntek    |      | 1.         | solt     | 1165 Budapest, Gizella tér 5, Magyarország                           |                                   |           |                              |               |                         |
| ٹ 🛤                      | 5    | 8:52:27    | 9:07:19  | ITS Protection Kft.<br>1151 Budapest, Városkapu utca 3, Magyarország | 06:06:22                          | 13 482 km | 26 % (13 l)                  | 11 km         | 0.61                    |
| 1                        | 6    | 15:13:41   | 15:16:33 | Shell M3 KFC+MC jobb<br>1151 Budapest, Shell M3 A 1, Magyarország    | 00:03:17                          | 13 483 km | 26 % (13 l)                  | 1 km          | 0.11                    |
| 📫 🕹                      | 7    | 15:19:50   | 15:36:11 | 1165 Budapest Mátyásföld, Bőkényföldi út 36., Pest 🕂                 | 02:07:03                          | 13 495 km | 26 % (13 l)                  | 12 km         | 0.71                    |
| 1                        | 8    | 17:43:14   | 17:50:35 | on<br>1165 Budapest, Molnár István sétány, Magyarország 🔲            | 01:13:06                          | 13 497 km | 24 % (12 l)                  | 2 km          | 0.21                    |
| ٹ 🛤                      | 9    | 19:03:41   | 19:18:19 | Fóti Auchan<br>2151 Fót, Fehérkő utca, Pest megye, Magyarország      | 01:12:15                          | 13 508 km | 24 % (12 l)                  | 11 km         | 0.51                    |
| 1                        | 10   | 20:30:34   | 20:45:49 | is<br>1165 Bugapest Mátyásföld, Gizella tér 5., Pest m 🔲 🛄           | 15:53:50<br>(Még nem indult el)   | 13 520 km | 22 % (11 l)                  | 12 km         | 0.61                    |
| 202                      | 2.10 | .07. pénte | k        |                                                                      | 26:35:53<br>(Milo per incluit el) |           |                              | 49 km         | 2.71                    |

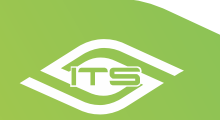

Alapvető különbség a két nézet között, hogy a Klasszikus nézet továbbra is, külön-külön feltünteti az indulási és az érkezési pozíciókat minden egyes útszakaszban, szemben az Osztott nézettel, amiben csak a megállások vannak feltűntetve (természetesen minden megállási pozíció, egyben a következő útszakasz indulása is).

Ezen kívül, az Osztott nézet azonnal biztosít egy térképes megjelenítést a lekért időszakhoz, amely térkép méretét, a táblázat és térkép elválasztó függőleges keret közepét "megfogva" lehet módosítani (a térkép részleteit lásd lentebb). A menetlevél testre szabásával csökkenthető a megjelenített oszlopok száma, amivel a betöltött térkép alapmérete is növekszik.

Különbség még, hogy az Osztott nézetben, minden napnak van napi összesítő sora, amiben a legfontosabb adatokat összesítjük az adott napra.

Mivel az Osztott nézet külön indulási pozíciókat nem tartalmaz, ezért ebben a nézetben külön kiírjuk a minden napi első indulások pozícióját a legfelső sorokban.

Választási opciók a Klasszikus és Osztott nézetek között.

Erre két megoldást biztosítunk. Egyrészt meghatározhatjuk az alapbeállításunkat, ami a böngészőben kerül elmentésre, így az adott választásunk a program újra betöltésekor fog "átállni". Ezt a beállítást a menetlevélben, a "További beállítások" lehetőség alatt találjuk.

Másrészt lehetőségünk van munka közben, egy már letöltött menetlevél nézetét azonnal megváltoztatni. Erre egy halvány zöld "gomb" áll rendelkezésünkre, ami a menetlevél bármely nézetében, a képernyő alsó részén, középen található.

Húzzuk az egeret a zöld négyzet fölé és kinyílik egy olyan vezérlési lehetőség, amivel több funkciót is azonnal meg tudunk változtatni, vagy ki, illetve be tudunk kapcsolni.

A kapcsolók balról jobbra haladva a következő funkciókat vezérlik:

- 1: váltás a Klasszikus nézetre,
- 2: váltás az Osztott nézetre,
- 3: a túlzott várakozások (gyújtáson történő megállások) megjelenítési módja:
  - o a teljes útszakasz alatt történt túlzott várakozások felsorolása,
  - o a túlzott várakozások tényleges megállásként történő kezelése, időrendi sorrendben,
- 4: az összes útszakasz, minden útvonalrészletező megnyitása egyszerre,
- 5: az összes útszakaszban lévő túlzott várakozások megjelenítése/eltűntetése egyszerre,
- 6: az összes parkolási esemény megnyitása egyszerre,
- 7,8: görgetés a menetlevél tetejére, illetve aljára.

<u>Több olyan újítás is bekerült a rendszerbe, amelyek mindkét nézetben használhatók, érvényesíthetők.</u>

 A "Kijelölések megtartása" egy olyan beállítási opció a rendszámválasztó mező alatt, amivel eldönthetjük, hogy a keresésbe beállított rendszámot, rendszámokat megjegyezze-e a rendszámkiválasztó a következő kereséshez, vagy kiürítse a keresőt.

| / 0 kijelölve | Mind Egyik sem |
|---------------|----------------|
| Béla SGK-883  |                |

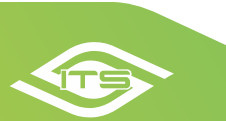

| Egyedi adattartalom:                | Testreszabás |
|-------------------------------------|--------------|
| Elsődleges nézet:                   | Osztott ~    |
| Teljes vizualizáció előrenderelése: |              |
| Megállás alapú megjelenítés:        |              |

|                     |            |  |          | erke          |  |  |
|---------------------|------------|--|----------|---------------|--|--|
| g sugárút 111,      | Kezdő kilo |  |          |               |  |  |
| sef utca 29., Pes 🕂 | 00:23:00   |  | 6 614 km | 93.3 % (56 l) |  |  |
| a utca 2., Pest m 🕂 | 00:16:29   |  | 6 635 km | 91.7 % (55 l) |  |  |

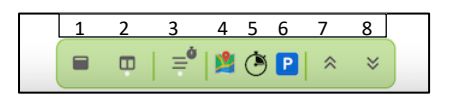

 A megújult POI kezelőben egyszerűbb, könnyebb a kívánt POI-kra egyedi szűrést, statisztikát indítani.

| Indulások szűkítése:                       |                | Érkezések szűkítése:                            |                |
|--------------------------------------------|----------------|-------------------------------------------------|----------------|
| ☐ Ismeretlen<br>☐ > fix ☐<br>☐ > partner ☐ |                | <pre>Ismeretlen &gt; fix ■ &gt; partner ■</pre> |                |
| 0 / 231 kijelölve                          | Mind Egyik sem | 0 / 231 kijelölve                               | Mind Egyik sem |

 A "Teljes vizualizáció előrenderelése" funkcióval azt szabályozhatjuk, hogy az elindított lekérdezés eredménye az adatok összegyűjtése után azonnal betöltődik, de a menetlevél vizualizálása a képernyőn, az aktuálisan látható részek megjelenítése után történik, vagy, hogy a teljes vizualizálás a háttérben, az adatok letöltésével együtt történik és már készen jelenik meg.

| Egyedi adattartalom:                | Testreszabás |
|-------------------------------------|--------------|
| Elsődleges nézet:                   | Osztott ~    |
| Teljes vizualizáció előrenderelése: | ( 🔽 )        |
| Megállás alapú megjelenítés:        | $\bigvee$    |

- A túlzott várakozások (gyújtáson történő megállások) az új menetlevélben kétféle módon is megjeleníthetők.
  - a teljes útszakasz alatt történt túlzott várakozások felsorolása. Alábbi képen a 13-as útszakaszhoz a 13/1 és 13/2 túlzott várakozás tartozik.

| <b>*</b> | 13   | 1. 🔍 | csütörtök | 2022. 10. 06. cs 08:39:07<br>1165 Budapest, Margit utca 116, Magyarország                        | 2022. 10. 06. cs 09:58:34<br>4601 számú főút, Magyarország | 01:14:50  | 13 374 km |
|----------|------|------|-----------|--------------------------------------------------------------------------------------------------|------------------------------------------------------------|-----------|-----------|
|          | 13/1 |      |           | 2022. 10. 06. cs 08:39:07 2022. 10. 0<br>1165 Budapest Mátyásföld, Margit utca 116., Pest megye, | 00:05:20                                                   | 13 297 km |           |
|          | 13/2 |      |           | 2022. 10. 06. cs 09:47:36 2022. 10. 06. cs 09:50:3<br>4601 számú főút, Magyarország              | 37 -                                                       | 00:03:01  | 13 373 km |

 a túlzott várakozások tényleges megállásként történő kezelése, időrendi sorrendben. Az állásidő oszlopban ilyenkor egy kis villám jelzi, hogy nem volt lekapcsolva a gyújtás. A példában bemutatott 13-as útszakasz és annak túlzott várakozásai időrendi sorrendben 13/1, 13/2 és 13/3 megállásokkal vannak jelölve.

| 🗯 🕭       | 13/1 | 1. ( | olt | csütörtök | 2022. 10. 06. cs 08:39:07<br>1165 Budapest, Margit utca 116, Magyarország        | 2022. 10. 06. cs 08:39:07<br>1165 Budapest Mátyásföld, Margit utca 116., Pest rr | 00:05:2 7 1 |
|-----------|------|------|-----|-----------|----------------------------------------------------------------------------------|----------------------------------------------------------------------------------|-------------|
| <u> 1</u> | 13/2 | 1. ( | olt | csütörtök | 2022. 10. 06. cs 08:44:27<br>1165 Budapest Mátyásföld, Margit utca 116., Pest rr | 2022. 10. 06. cs 09:47:36<br>4601 számú főút, Magyarország                       | 00:03:0 🗲 1 |
| <b>1</b>  | 13/3 | 1. ( | olt | csütörtök | 2022. 10. 06. cs 09:50:37<br>4601 szárnú főút, Magyarország ♥                    | 2022. 10. 06. cs 09:58:34<br>4601 számú ťőút, Magyarország ♥                     | 01:14:50 1  |
|           |      |      |     |           |                                                                                  |                                                                                  |             |

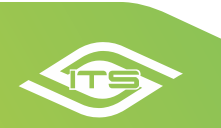

- A megújult diagram hasonló adatokat jelenít meg, mint a korábbi, de frissítve lett a nézet, a beállítás és a megjelenítés is. A Klasszikus nézetben továbbra is a menetlevél alatt érhető el,

az Osztott nézetben akár a bal, akár a jobb oldali felületre is kitehető. Mindkét oldalon látható felül egy fogaskerék. Ha ráhúzzuk az egeret, kinyílik az adott oldalhoz tartozó kapcsoló. A bal oldali gombbal a térkép, a középső gombbal a diagramm, a jobb oldali gombbal a menetlevél táblázat jelenik meg az adott nézetben.

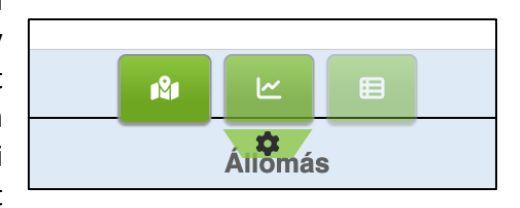

| SYT-631 ~                          | Csak 🕏 első indulás és utolsó megállás közti adatok 🗵 | Motor fordulatszám x Üzernanyagszint x Sebesség (FMS) x + Összes kijelőlése Törlés                                                   |
|------------------------------------|-------------------------------------------------------|----------------------------------------------------------------------------------------------------|
| Megjelenítendő adatok kiválasztása | × Összes kijelölése Törlés                            | SYT-631 (ldő alapú grafikon) (2022. 10. 06. cs 00:00:00<br>- 2022. 10. 08. szo 23:59:00   3 nap) (13 296 km -<br>13 520 km   224 km) |
| Keresés                            | 2. 10. 06. cs 🚍                                       | 160 3200                                                                                                    |
| Jenessey (Ur J)                    | 9:00   3 nap)                                         | Alapnézet                                                                                                    |
| Feszültség (eszköz akkumlátor)     | 24 km)                                                | 120 2400                                                                                                    |
| Feszültség (gépjárműv akkumlátor)  |                                                       |                                                                                                    |
| Motor fordulatszám                 |                                                       | 2022.10.06. csutortók 09:11:31 1600<br>• Motor fordulatszám: <b>1 768 rpm</b>                                                        |
| Üzemanyagszint                     |                                                       | Ozemanyagszint: 21 liter / 50 liter (42 %)     Sebesség (FMS): 117 km/h                                                              |
| Kilométeróra (FMS)                 |                                                       |                                                                                                    |
| Üzemanyag fogyasztás               |                                                       |                                                                                                    |
| Sebesség (FMS)                     |                                                       | 08-45 09:00 09:15 09:30 09:45 10:00<br>● Indulások ● Megállások — Motor fordulatszám<br>— Üzemanyagszínt — Sebesség (FMS)            |

Ha kiválasztottuk a megfelelő műszaki adatot és letöltöttük a diagrammot, több beállításra, finomításra is lehetőségünk lesz:

- o idő, vagy távolság alapú diagramm,
- o több jármű lekérdezése esetén váltani lehet a megjelenítendő járművek diagrammjait,
- beállíthatjuk, hogy a diagramm csak az első indulás és az utolsó megállás közti adatokat mutassa,
- o tetszőlegesen nagyíthatunk bele a diagramm bármelyik részébe,
- a jobb oldali "hamburger" gomb segítségével teljes képernyős nézetet állíthatunk be, vagy letölthetjük különböző formátumban a grafikonunkat.

Ha a diagrammra kattintunk, kijelölhetünk egy-egy adatsort, amit így a térkép is megjelenít és egy külön táblázatban is "felolvasásra" kerül a grafikon alatt.

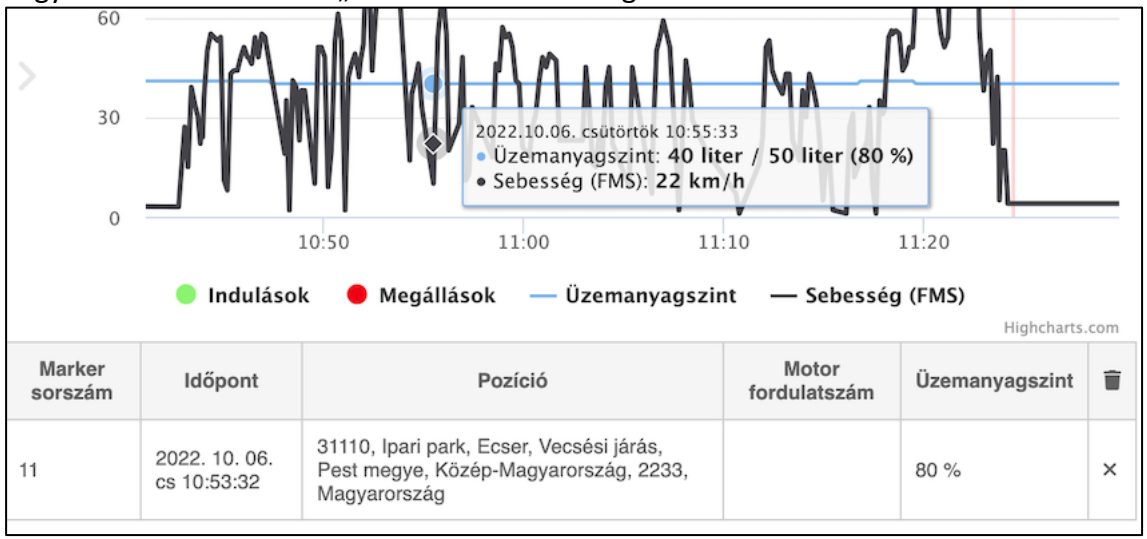

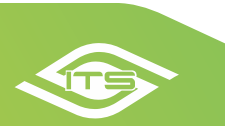

- Az új menetlevélben a térképkezelés is megújult, ami mind a Klasszikus, mind az Osztott nézetben ugyan úgy működik.
  - A diagrammhoz hasonlóan, a térképen is kiválasztható (a rendszámok megnyitásával), hogy melyik jármű útvonalát akarjuk megjeleníteni,
  - az Alapnézet gombbal mindig az eredeti (ideális) megjelenítéshez tudunk visszatérni,
  - a Megállások elrejtése gomb eltűnteti a számozott markereket, ha esetleg zavarná az áttekintést

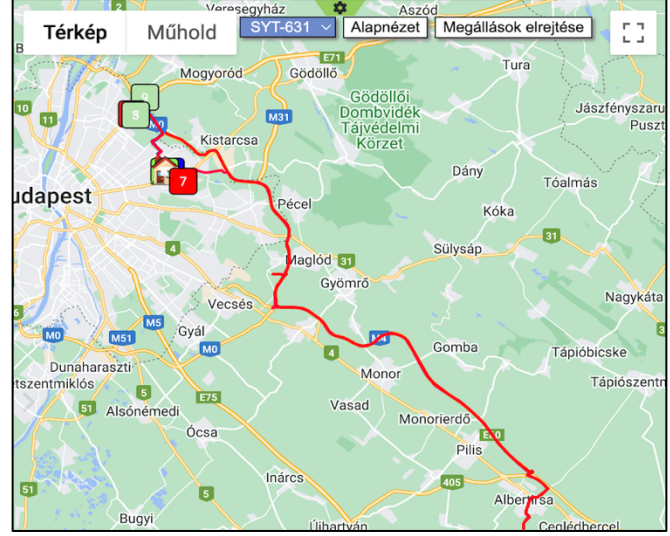

 Fontos változtatás az Osztott nézetben, hogy a menetlevél és a térkép megjelenítés között szoros összefüggés van. Különböző területek fölé állva, vagy kattintva, más-más útvonal kerül kiemelésre a térképen az alábbiak szerint.

| 1                                              | SYT                  | -631                    | \$                                                                      |             |              |                              |               |                         |
|------------------------------------------------|----------------------|-------------------------|-------------------------------------------------------------------------|-------------|--------------|------------------------------|---------------|-------------------------|
| 2022.10.06.<br>csütörtök                       | Az útsz<br>adott     | zakaszok s<br>útszakasz | orszámára kattintva, az<br>jelenik meg a térképen                       | Állásidő    | Km óra       | Üzemanyagszint<br>érkezéskor | Megtett<br>út | Ūzemanyag<br>fogyasztás |
| Indulás                                        | _1//                 | olt                     | 1165 Budapest, Gizella tér 5,<br>Magyarország                           |             |              | Kezdő kilométeróra: 1        | 3 296 km      |                         |
| 🗯 🕹                                            | 1 63434              | 8:36:52                 | 1165 Budapest, Margit utca 116, Magyarorszá                             | 00.021      | Kattintássa  | al a kiválasztott pozíció    | 1 km          | 0.1 I                   |
| 🗯 🕭 🕹                                          | 2 8:39:07            | 9:58:34                 | 4601 számú főút, Magyarország                                           | 01:14.60    | 13 374 km    | 38 % (191)                   | 77 km         | 3.7                     |
| 🗯 🕹                                            | 3 11:13:24           | 12:14:12                | ITS Protection Kft.<br>1151 Budapest, Våroskapu utca 3,<br>Magyarország | 05:18:53    | 13 461 km    | 30 % (15 l)                  | 87 km         | 41                      |
| A napra kattintva a naj<br>fog megjelenni a té | pi útvonal<br>rképen | 17:48:24                | 1000 000apest, Gizella tér 5, Magyarország                              | 15:04:03    | 13 471 km    | 28 % (14 l)                  | 10 km         | 0.5 l                   |
| 2022.10.0                                      | 6. csūtörtök         | Ha a                    | z egérrel a napi összesítő fölé állunk, akkor                           | a napi útvo | onal jelenik | meg a térképen               | 175 km        | 8.31                    |

A "**Megállás alapú megjelenítés**" egy olyan logikát követ, amelyben a jármű megállását jelöljük először és utána azt, amikor az állomásról továbbment. Az állásidő természetesen azt az intervallumot jelenti, amennyi időt a jármű ezen az állomáson töltött. A többi adat, ami a menettulajdonságokra vonatkozik, az erre az állomásra történő megérkezés előtti adatokra vonatkozik. Ez a beállítás, CSAK az Osztott nézetben érhető el!

A Megállás alapú megjelenítés bekapcsolása a További lehetőségeken belül lehetséges. Ehhez egy pipát kell betenni az ehhez tartozó négyzetbe, amit a rendszer meg fog jegyezni.

| Elsődleges nézet:                   | Osztott ~ |
|-------------------------------------|-----------|
| Teljes vizualizáció előrenderelése: |           |
| Megállás alapú megjelenítés:        | $(\Box)$  |

| <b>#</b>                | SYT-631 |          |          | *                                                                     |          |                       |                              |
|-------------------------|---------|----------|----------|-----------------------------------------------------------------------|----------|-----------------------|------------------------------|
| 2022.10.16.<br>vasárnap | #       | Érkezés  | Indulás  | Állomás                                                               | Állásidő | Km óra                | Üzemanyagszint<br>érkezéskor |
| Indulás                 |         |          |          | 2022.10.16. vasárnap 13:07:16                                         |          |                       |                              |
|                         |         | 1.       | solt     | 1165 Budapest Mátyásföld, Gizella tér 4., Pest<br>megye, Magyarország | +        | Kezdő kilométeróra: 1 |                              |
| 🖄 🕹                     | 1       | 13:16:06 | 13:35:55 | 1106 Budapest, Erdősi utca, Magyarország                              | 00:19:49 | 13 797 km             | 78 % (39 l)                  |
| 🗯 🏝                     | 2       | 13:58:44 | 14:13:16 | 2141 Csömör, Körforgalom, Pest megye, Magyarország                    | 00:14:32 | 13 808 km             | 76 % (38 l)                  |

Fenti funkció díjmentesen elérhető és már része a menetlevélnek. Kérdés esetén kérjük forduljon illetékes munkatársainkhoz az alábbi elérhetőségeken. info@its-pro.hu, Benedek Zoltán: zoltan.benedek@its-pro.hu, +36 70 456-00-37, Müller Attila: attila.muller@its-pro.hu, +36 70 437-99-00, Gerlei Zsolt: zsolt.gerlei@its-pro.hu, +36 70 456-00-36